# PANDUAN INPUT DAN UPLOAD DATA PROPOSAL BOPTN PENELITIAN PADA SYSTEM LITAPDIMAS KEMENAG

1. Buka browser dengan mengetikkan link <u>https://litapdimas.kemenag.go.id</u> setelah tampil halaman beranda system litapdimas pilih menu login, dan masukkan email dan password akun yang sudah di daftarkan.

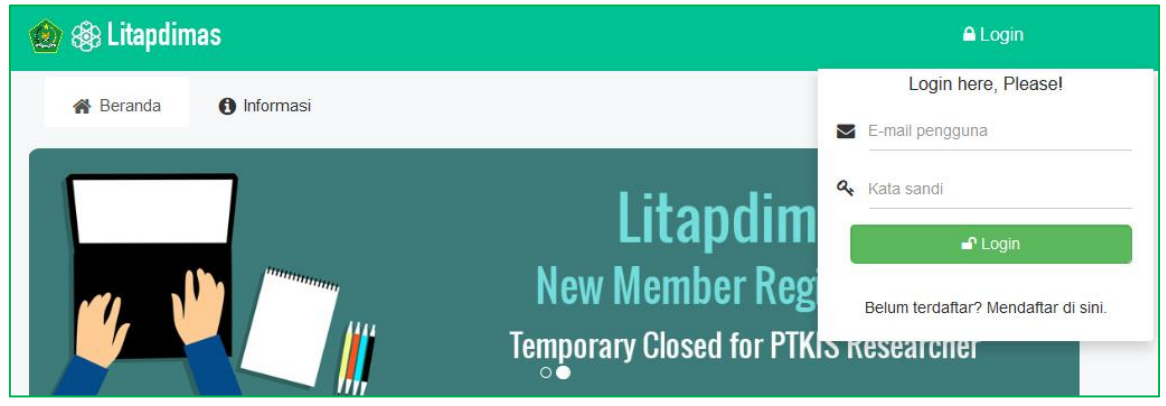

2. Maka akan muncul halaman beranda akun peneliti. Untuk memasukkan data proposal, silahkan pilih menu *Peneliti*.

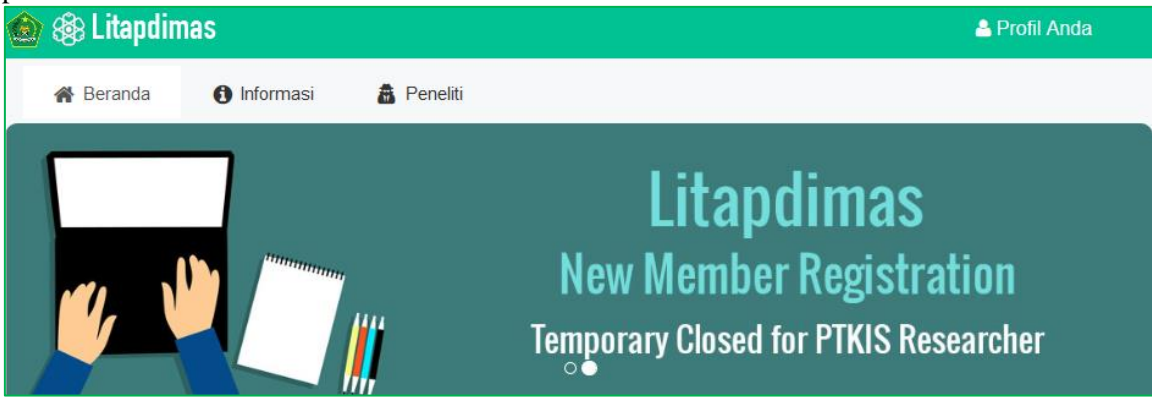

3. Selanjutnya pilih menu *Proposal*, maka akan di arahkan pada halaman beranda Proposal.

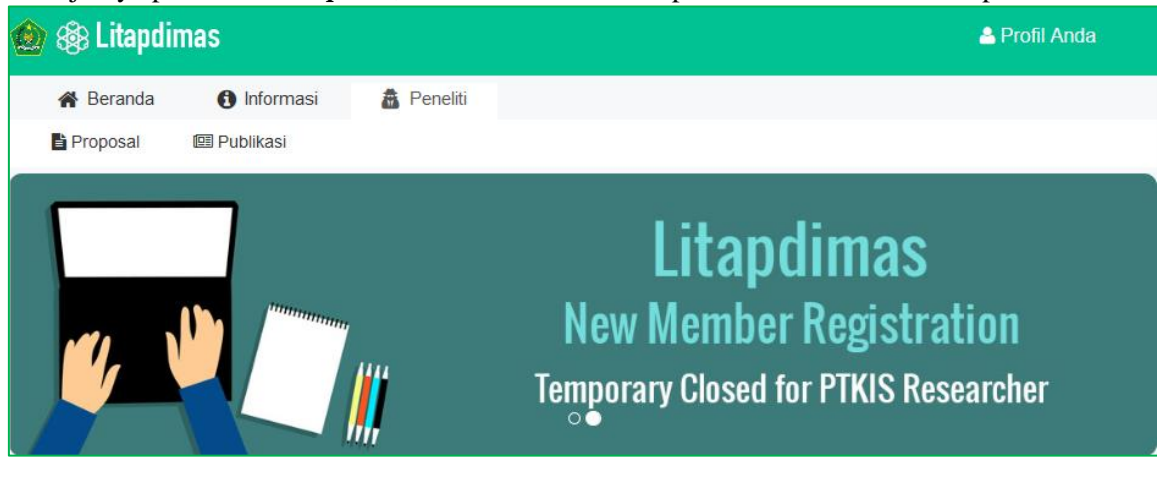

4. Silahkan untuk mengklik Icon Maka akan di arahkan ke halaman form fill in metadata Proposal yang akan di ajukan.

| 🉆 🍪 L  | itapdi                      | mas                                               |                                     |                                                        | 🐣 Profil Anda |
|--------|-----------------------------|---------------------------------------------------|-------------------------------------|--------------------------------------------------------|---------------|
| 😭 Be   | randa                       | <ol> <li>Informasi</li> </ol>                     | 🗂 Peneliti                          |                                                        |               |
| 🖹 Prop | osal                        | 🖭 Publikasi                                       |                                     |                                                        |               |
| æ      | Dafta<br>Silahka<br>usulan. | <b>ar Pengajuan Pr</b><br>In kelola pengajuan pro | <b>oposal</b><br>posal Anda di sini | . Klik tombol Plus (+) di samping kanan untuk menambah |               |

Silahkan untuk mengisi metadata proposal pada form fill in yang di sediakan. Pada laman ini anda diharuskan untuk mengisi data proposal dengan 5 tahap yaitu: 1) Pernyataan Peneliti; 2) Isian Proposal; 3) Data Peneliti; 4) Unggah Berkas; 5) Pengajuan Proposal.

Untuk Point 1: Pernyataan Peneliti, silahkan untuk mengisi a) Judul Usulan; b) Kluster Bantuan : pilih kluster berdasarkan proposal Bantuan; c) Tema ARKAN; d) Luaran Kegiatan; e) Jenis Penelitian.

| 🙆 🛞 Litapdimas                                                                         |                                                                                                    |                                                                                |                                                                                                    | 🐣 Profil Anda        |
|----------------------------------------------------------------------------------------|----------------------------------------------------------------------------------------------------|--------------------------------------------------------------------------------|----------------------------------------------------------------------------------------------------|----------------------|
| <ul> <li></li></ul>                                                                    | Peneliti<br>Kegiatan Mandiri<br>Baru<br>ntuk memulai penambahan proposal baru.                                                                                                    |                                                                                |                                                                                                    |                      |
| <ul> <li>Pernyataan Peneliti</li> <li>Isian Proposal</li> <li>Data Peneliti</li> </ul> | Judul Usulan                                                                                                    |                                                                                | _                                                                                                    |                      |
| <ul> <li>Data Peneliti</li> <li>Unggah berkas</li> <li>Pengajuan Proposal</li> </ul>   | Klaster Bantuan<br>Pilih Klaster                                                                                                    |                                                                                |                                                                                                    | 4                    |
|                                                                                        | Pilih bidang ilmu                                                                                                    | 4                                                                              | Pilih tema pada ARKAN                                                                                                    | 4                    |
|                                                                                        | TentukanLuaran kegiatan                                                                                                    | 4                                                                              | Pilih Jenis Penelitian                                                                                                    |                      |
|                                                                                        | Pernyataan pengusul bantuan :<br>Kami dengan ini menyatakan bahwa proposal ban<br>Proposal tidak sedang mendapatkan bantuar<br>Jika dibiayai oleh pihak lain, kami bersedia u<br>Proposal bebas dari unsur plagiasi baik seba<br>Kami bersedia mengikuti aturan dan petunjuk | tuan berikut :<br>dari pihak n<br>ntuk dianulir<br>gian ataupun<br>yang berlak | :<br>manapun.<br>dari proses pengelolaan bantuan diktis.<br>n secara keseluruhan.<br>ku dalam pengelolaan bantuan diktis.<br><b>x</b> Batal <b>B</b> Sit | mpan dan lanjutkan » |
| Pilihsalah satu kluster                                                                | bantuan berdasarkan kl                                                                                                    | uster                                                                          | yang di Umumkar                                                                                                    | ı oleh IAIN          |

Padangsidimpuan.

|                                                                              | Č. |
|------------------------------------------------------------------------------|----|
| 21302 - Pemberdayaan/Pendampingan Masyakarat Berbasis Lembaga Keagamaan (PT) |    |
| 21103 - Penelitian Dasar Interdisipliner (PT)                                |    |
| 21102 - Penelitian Dasar Pengembangan Program Studi (PT)                     |    |
| 21106 - Penelitian Kolaborasi Antarperguruan Tinggi (PT)                     |    |
| 21101 - Penelitian Pembinaan/ Kapasitas (PT)                                 |    |
| 21104 - Penelitian Pengembangan Pendidikan Tinggi (PT)                       |    |
| 21105 - Penelitian Terapan Kajian Strategis Nasional (PT)                    |    |
| 21107 - Penelitian Terapan Pengembangan Nasional (PT)                        |    |
| 21403 - Penerbitan Buku Ajar (PT)                                            |    |
| 21301 - Pengabdian kepada Mayarakat Berbasis Program Studi (PT)              |    |
| 21402 - Penghargaan Penulisan Buku (PT)                                      |    |
| 21304 - Peningkatan Kapasitas Pengabdian kepada Masyarakat (PT)              |    |
| 21401 - Penulisan dan Penerbitan Buku Berbasis Riset dan E-Book (PT)         |    |
| 21303 - Stimulan Pendampingan Komunitas Kolaborasi Antarlembaga (PT)         |    |
|                                                                              | -  |

#### Pilih bidang ilmu sesuai dengan proposal penelitian.

| Bidang Ilmu                                                                                                    | Tema pada ARKAN                                                                                                    |
|----------------------------------------------------------------------------------------------------|----------------------------------------------------------------------------------------------------|
| Q                                                                                                    | Pilih tema pada ARKAN                                                                                                    |
| Studi Islam/Dirasat Islamiyah/Islamic Studies                                                                                                    | Jenis Penelitian                                                                                                    |
| Ekonomi dan Bisnis Islam<br>Ushuluddin dan Pemikiran/Filsafat<br>Dakwah dan Komunikasi<br>Adab dan Humaniora<br>Syariah dan Ilmu Hukum<br>Tarbiyah dan Ilmu Pendidikan<br>Ilmu Politik<br>Sain dan Teknologi<br>Kedokteran dan Ilmu Kesehatan<br>Psikologi Islam<br>Lainnya | Pilih Jenis Penelitian  It :  c manapun. Iir dari proses pengelolaan bantuan diktis. un secara keseluruhan. aku dalam pengelolaan bantuan diktis.  K Batal Simpan dan lanjutkan ≫ |
| Pilih Tema ARKAN sesuai dengan Pi                                                                                                    | roposal.                                                                                                    |
| Bidang Ilmu                                                                                                    | Tema pada ARKAN                                                                                                    |
| Pilih bidang ilmu                                                                                                    | A Q                                                                                                    |
| Luaran Kegiatan                                                                                                    | Generasi Milenial dan Isu-isu Keislaman                                                                                                    |

| Luaran Kegiatan                                                        | Generasi Millenial dan Isu-isu Keislaman                                               |  |  |
|------------------------------------------------------------------------|----------------------------------------------------------------------------------------|--|--|
| TentukanLuaran kegiatan                                                | lsu Jender dan Keadilan<br>Keragaman dalam Etnis, Budaya, Sosial, dan Tradisi Keagamaa |  |  |
|                                                                        | Kesejahteraan Sosial dalam Masyarakat                                                  |  |  |
| Dernyataan nangucul hantuan :                                          | Lingkungan dan Pengembangan Teknologi                                                  |  |  |
| Pernyataan pengusul bantuan .                                          | Negara, Agama, dan Masyarakat                                                          |  |  |
| Kami dengan ini menyatakan bahwa proposal bantuan berikut :            | Pendidikan Transformatif                                                               |  |  |
|                                                                        | Pengembangan Ekonomi dan Bisnis Berbasis Syariah                                       |  |  |
| 🗌 Proposal tidak sedang mendapatkan bantuan dari pihak manapu          | Pengembangan Kedokteran dan Kesehatan                                                  |  |  |
| 🗌 Jika dibiayai oleh pihak lain, kami bersedia untuk dianulir dari pro | Pengembangan Khazanah Pesantren                                                        |  |  |
| 🗌 Proposal bebas dari unsur plagiasi baik sebagian ataupun seca        |                                                                                        |  |  |
| Kami bersedia mengikuti aturan dan petunjuk yang berlaku dalar         | Pengembangan Pendidikan                                                                |  |  |

Pilih Jenis Penelitian.

| Luaran Kegiatan                                                      | Jenis Penelitian          |
|----------------------------------------------------------------------|---------------------------|
| TentukanLuaran kegiatan                                              | Q                         |
| Pernyataan pengusul bantuan :                                        | Riset Pembinaan/Kapasitas |
| Kami dengan ini menyatakan bahwa proposal bantuan berikut :          | Riset Dasar               |
| 🗌 Proposal tidak sedang mendapatkan bantuan dari pihak manapu        | Riset Terapan             |
| Jika dibiayai oleh pihak lain, kami bersedia untuk dianulir dari pro | Riset Pengembangan        |
| Kami bersedia mengikuti aturan dan petunjuk yang berlaku dalam       | Kajian Aktual Strategis   |
|                                                                      | Bantuan selain penelitian |

Pilih luaran Penelitian. Untuk IAIN Padangsidimpuan Luaran Penelitian yang wajib di pilih yaitu: 1) Laporan Lengkap; 2) HKI; 3) Bahan Ajar; dan 4) Draf Jurnal. Luaran Kegiatan Jenis Penelitian

| Select All               | Deselect All | Pilih Jenis Penelitian               |  |  |  |  |
|--------------------------|--------------|--------------------------------------|--|--|--|--|
| Proses dan produk IPTEKS |              |                                      |  |  |  |  |
| нкі                      |              | hapun.                               |  |  |  |  |
| Bahan Aiar               |              | i proses pengelolaan bantuan diktis. |  |  |  |  |
| Teknologi Tepat Guna     |              | secara keseluruhan.                  |  |  |  |  |
| Laporan Lengkap          |              | dalam pengelolaan bantuan diktis.    |  |  |  |  |
| Draft Artikel            |              |                                      |  |  |  |  |
| Dummy Buku               |              | 🗙 Batal 🖺 Simpan dan lanjutkan »     |  |  |  |  |

Silahkan untuk mencentang Pernyataan Pengusul Bantuan. Silahkan mencetang seluruh pernyataan pengusul Bantuan.

| Pernyataan pengusul bantuan :                                                                         |
|----------------------------------------------------------------------------------------------------|
| Kami dengan ini menyatakan bahwa proposal bantuan berikut :                                           |
| 🗌 Proposal tidak sedang mendapatkan bantuan dari pihak manapun.                                       |
| 🗌 Jika dibiayai oleh pihak lain, kami bersedia untuk dianulir dari proses pengelolaan bantuan diktis. |
| 🗌 Proposal bebas dari unsur plagiasi baik sebagian ataupun secara keseluruhan.                        |
| 🗌 Kami bersedia mengikuti aturan dan petunjuk yang berlaku dalam pengelolaan bantuan diktis.          |
| 🗙 Batal 🖉 🖺 Simpan dan lanjutkan »                                                                    |

## Setelah semua TERISI: KLIK TANDA SIMPAN & LANJUTKAN

#### 6. Form point 2 : Isian Proposal

| 🖀 Beranda 🚯 Informasi                                           | a Peneliti                                                                                                    |                           |  |  |  |  |  |  |  |  |
|-----------------------------------------------------------------|----------------------------------------------------------------------------------------------------|---------------------------|--|--|--|--|--|--|--|--|
| 🖹 Proposal 🖾 Publikasi 🎓 Ke                                     | yiatan Mandiri                                                                                                    |                           |  |  |  |  |  |  |  |  |
| Lengkapi Data Usulan     Silahkan lengkapi isian berikut untul  | Proposal (Isian Proposal)<br>: melengkapi usulan proposal.                                                                                                    |                           |  |  |  |  |  |  |  |  |
| <ul> <li>Pernyataan Peneliti</li> <li>Isian Proposal</li> </ul> | Perhatikan batasan jumlah kata pada masing-masing isian. Jika melebihi batas maka isian tidak a<br>Semua isian harus terisi, jika ada yang kosong maka isian tidak bisa disimpan. | kan tersimpan.            |  |  |  |  |  |  |  |  |
| 3 Data Peneliti                                                 | Judul (Maks. 25 kata)                                                                                                    | Judul (Maks. 25 kata)     |  |  |  |  |  |  |  |  |
| 4 Unggah berkas                                                 | $ \begin{array}{c ccccccccccccccccccccccccccccccccccc$                                                                                                    |                           |  |  |  |  |  |  |  |  |
| 5 Pengajuan Proposal                                            | Asa                                                                                                    |                           |  |  |  |  |  |  |  |  |
|                                                                 |                                                                                                    | 1 WORDS POWERED BY TINY 🏑 |  |  |  |  |  |  |  |  |
|                                                                 | Latar Belakang Pengabdian (Maks. 500 kata)                                                                                                    |                           |  |  |  |  |  |  |  |  |
|                                                                 | $ B I \ \ \square \ \ x^2 \ \ x_2 \ \ \equiv \ \ \equiv \ \ \equiv \ \ \equiv \ \ \boxplus \ \ \ \ \$                                                                             |                           |  |  |  |  |  |  |  |  |
|                                                                 |                                                                                                    |                           |  |  |  |  |  |  |  |  |
|                                                                 |                                                                                                    | 0 WORDS POWERED BY TINY 🏑 |  |  |  |  |  |  |  |  |
|                                                                 | Rumusan Masalah Pengabdian (Maks. 50 kata)                                                                                                    |                           |  |  |  |  |  |  |  |  |
|                                                                 | $ \begin{array}{ c c c c c c c c c c c c c c c c c c c$                                                                                                    |                           |  |  |  |  |  |  |  |  |
|                                                                 |                                                                                                    |                           |  |  |  |  |  |  |  |  |
|                                                                 |                                                                                                    | 0 WORDS POWERED BY TINY   |  |  |  |  |  |  |  |  |
|                                                                 | Tuine Beauchding (Males 50 hada)                                                                                                    |                           |  |  |  |  |  |  |  |  |
|                                                                 | $\begin{bmatrix} R & I & U \\ X^2 & X_2 \end{bmatrix} \equiv \Xi \equiv \Xi \equiv \Xi \times 53$                                                                                 |                           |  |  |  |  |  |  |  |  |
|                                                                 |                                                                                                    |                           |  |  |  |  |  |  |  |  |
|                                                                 |                                                                                                    |                           |  |  |  |  |  |  |  |  |
|                                                                 |                                                                                                    | 0 WORDS POWERED BY TINY 🔏 |  |  |  |  |  |  |  |  |
|                                                                 | Kajian Pengabdian Terdahulu yang Relevan (Maks. 1000 kata)                                                                                                    |                           |  |  |  |  |  |  |  |  |
|                                                                 | $\begin{array}{ c c c c c c c c c c c c c c c c c c c$                                                                                                    |                           |  |  |  |  |  |  |  |  |
|                                                                 |                                                                                                    |                           |  |  |  |  |  |  |  |  |
|                                                                 |                                                                                                    | 0 WORDS POWERED BY TINY 🔏 |  |  |  |  |  |  |  |  |

| onse  | ep/Te  | ori Pe | engab          | dian y         | ang R   | eleva | n (Ma | 1 ks. 1 | 000 kata)  |              |                          |
|-------|--------|--------|----------------|----------------|---------|-------|-------|---------|------------|--------------|--------------------------|
| в     | Ι      | Ū      | X²             | $X_2$          | ≡       | Ξ     | ∃     | ≣       | <b>⊞</b> ~ | K 3          |                          |
|       |        |        |                |                |         |       |       |         |            |              |                          |
|       |        |        |                |                |         |       |       |         |            |              |                          |
|       |        |        |                |                |         |       |       |         |            |              | 0 WORDS POWERED BY TINY  |
|       |        |        |                |                |         |       |       |         |            |              |                          |
| leto  | de da  | ın Tek | knik Pe        | engab          | dian (l | Maks  | . 500 | kata)   |            | I            |                          |
| В     | Ι      | U      | X <sup>2</sup> | $X_2$          | ≣       | Ξ     | ∃     | ≣       | ⊞~         | K 7          |                          |
|       |        |        |                |                |         |       |       |         |            |              |                          |
|       |        |        |                |                |         |       |       |         |            |              |                          |
|       |        |        |                |                |         |       |       |         |            |              | 0 WORDS POWERED BY TINY  |
| once  | ana D  | ongol  | bdian /        | Make           | 500 L   | (ata) |       |         |            |              |                          |
|       | 111a F | engai  |                | livians        | . 500 P |       |       |         |            |              |                          |
| В     | 1      | Ū      | X              | X <sub>2</sub> | =       | =     | -     | =       | ≡×         | K N          |                          |
|       |        |        |                |                |         |       |       |         |            |              |                          |
|       |        |        |                |                |         |       |       |         |            |              |                          |
|       |        |        |                |                |         |       |       |         |            |              | 0 WORDS POWERED BY TINY  |
| araa  | t Don  | aabd   | ian (M         | ake A          | .00 ka  | 101   |       |         |            |              |                          |
| arge  | . rei  | igabu  |                | aka. 5         |         |       |       | _       |            |              |                          |
| в     | 1      | Ū      | X              | X <sub>2</sub> | =       | =     | -=    | ≡       | ≡×         | N N          |                          |
|       |        |        |                |                |         |       |       |         |            |              |                          |
|       |        |        |                |                |         |       |       |         |            |              |                          |
|       |        |        |                |                |         |       |       |         |            |              | 0 WORDS POWERED BY HINT  |
| Pusta | ika A  | cuan   | (Maks          | . 1000         | kata)   |       |       |         |            |              |                          |
| в     | I      | U      | X <sup>2</sup> | х,             | =       | Ξ     | =     | ≡       | ≡v         | 67           |                          |
| _     | -      | -      | ~              | -              | _       | -     | -     | _       |            |              |                          |
|       |        |        |                |                |         |       |       |         |            |              |                          |
|       |        |        |                |                |         |       |       |         |            |              |                          |
|       |        |        |                |                |         |       |       |         |            |              | WORDS POWERED BY HIM     |
| Renca | ana A  | ngga   | ran Bia        | iya (R         | AB) (N  | laks. | 1000  | kata)   |            |              |                          |
| в     | I      | Ų      | X <sup>2</sup> | X2             | Ŧ       | Ξ     | Ξ     | ≡       | <b>⊞</b> ~ | R 71<br>K 31 |                          |
| _     | -      | _      |                | -              |         | -     |       |         |            |              |                          |
|       |        |        |                |                |         |       |       |         |            |              |                          |
|       |        |        |                |                |         |       |       |         |            |              | 0 WORDS POWERED BY TINY  |
|       |        |        |                |                |         |       |       |         |            |              |                          |
| Fotal | Peng   | ajuan  | Dana           | (Anta          | ra Rp.  | 30.00 | 0.000 | - Rp.   | 75.000.00  | 0)           |                          |
| 0     |        |        |                |                |         |       |       |         |            |              | ٥                        |
|       |        |        |                |                |         |       |       |         |            |              |                          |
|       |        |        |                |                |         |       |       |         |            |              | 🖺 Simpan dan lanjutkan » |

Setelah semua TERISI: KLIK TANDA SIMPAN & LANJUTKAN

7. Lengkapi ISIAN: (3) DATA PENELITI

| Pernyataan Peneliti     Jaian Proposal                                                       | Perhatik                                                                     |                                                                                 |                                                            |                                                            |                                                    |             |  |  |  |  |  |  |  |
|----------------------------------------------------------------------------------------------|------------------------------------------------------------------------------|---------------------------------------------------------------------------------|------------------------------------------------------------|------------------------------------------------------------|----------------------------------------------------|-------------|--|--|--|--|--|--|--|
|                                                                                              | Setiap p                                                                     | an jumlah minimal peneliti sesuai deng<br>enelitian dan pengabdian (kecuali sho | an yang ditentukar<br>rtcourse) wajib me                   | n pada setiap klaster berdas<br>encantumkan minimal 1 maha | arkan ketentuan juknis.<br>asiswa pembantu kegiata | an.         |  |  |  |  |  |  |  |
| 2 Islan Proposal                                                                             |                                                                              |                                                                                 |                                                            |                                                            |                                                    |             |  |  |  |  |  |  |  |
| 3 Data Peneliti                                                                              | Nama Klast                                                                   | er                                                                              | Penelitian D                                               | Penelitian Dasar Interdisipliner                           |                                                    |             |  |  |  |  |  |  |  |
| Pengaiuan Proposal                                                                           | Jumlah Mini                                                                  | mal Peneliti                                                                    | 2 Orang                                                    | 2 Orang                                                    |                                                    |             |  |  |  |  |  |  |  |
| a rongajuan roposar                                                                          |                                                                              |                                                                                 |                                                            |                                                            |                                                    |             |  |  |  |  |  |  |  |
|                                                                                              | Jabatan                                                                      | Nama                                                                            | NIP / NIDN                                                 | Institusi                                                  | ID Peneliti                                        | Hapus       |  |  |  |  |  |  |  |
|                                                                                              | KETUA                                                                        | ADANAN MURROH NASUTION                                                          | 2104118301                                                 | IAIN Padangsidimpuan                                       | 210411830102000                                    |             |  |  |  |  |  |  |  |
|                                                                                              | No.                                                                          | NIM                                                                             | Nama                                                       | 1 Mahasiswa                                                | Нари                                               | 18          |  |  |  |  |  |  |  |
|                                                                                              | + Tambah                                                                     | Peneliti 🛛 🕇 Tambah Mahasiswa                                                   |                                                            |                                                            |                                                    |             |  |  |  |  |  |  |  |
|                                                                                              |                                                                              |                                                                                 |                                                            |                                                            | 🖺 Simpan dan                                       | lanjutkan » |  |  |  |  |  |  |  |
| - JIKA peneliti                                                                              | (INDIVI                                                                      | DU) maka lang                                                                   | sung K                                                     | LIK TAND                                                   | A SIMPA                                            | N &         |  |  |  |  |  |  |  |
| LANJUTKAN                                                                                    |                                                                              |                                                                                 |                                                            |                                                            |                                                    |             |  |  |  |  |  |  |  |
| - JIKA penelit                                                                               | i KEI                                                                        | LOMPOK, KL                                                                      | JK 7                                                       | TANDA (                                                    | JIKA peneliti KELOMPOK, KLIK TANDA (+) TAMBAH      |             |  |  |  |  |  |  |  |
| PENELITI(Angg                                                                                | PENELITI(Anggota):Silahkan cari dengan memasukkan Keyword and Institusi lalu |                                                                                 |                                                            |                                                            |                                                    |             |  |  |  |  |  |  |  |
| klik tanda (+) + Tambah Peneliti + Tambah Mahasiswa                                          |                                                                              |                                                                                 |                                                            |                                                            |                                                    |             |  |  |  |  |  |  |  |
| klik tanda (+)                                                                               | 🕂 Tambah P                                                                   | eneliti + Tambah Ma                                                             | nemasuk<br>hasiswa                                         | kan Keyword                                                | and Institu                                        | si lalu     |  |  |  |  |  |  |  |
| klik tanda (+) Cari Peneliti                                                                 | + Tambah P                                                                   | eneliti + Tambah Ma                                                             | nemasuk.<br>hasiswa                                        | kan Keyword                                                | and Institu                                        | si lalu     |  |  |  |  |  |  |  |
| klik tanda (+)<br>Cari Peneliti                                                              | + Tambah P                                                                   | zul Anwar ajim                                                                  | nemasuki<br>hasiswa                                        | kan Keyword                                                | and Institu                                        | si lalu     |  |  |  |  |  |  |  |
| klik tanda (+)<br>Cari Peneliti<br>K                                                         | + Tambah P<br>eyword<br>nstitusi                                             | Zul Anwar ajim                                                                  | nemasuki<br>hasiswa                                        | kan Keyword                                                | and Institu<br>Q Cari                              | si lalu     |  |  |  |  |  |  |  |
| klik tanda (+)<br>Cari Peneliti<br>Ku<br>Masukkar                                            | + Tambah P<br>eyword<br>nstitusi<br>n keyword da                             | Zul Anwar ajim<br>IAIN Padangsidimpuar<br>n tekan tombol Tab, Ente              | nemasuki<br>hasiswa<br>n<br>er atau Klik t                 | kan Keyword                                                | and Institu<br>Q Cari                              | si lalu     |  |  |  |  |  |  |  |
| klik tanda (+)<br>Cari Peneliti<br>K<br>Masukkar<br>No Nama Lengkap                          | + Tambah P<br>eyword<br>nstitusi<br>n keyword da                             | Zul Anwar ajim<br>IAIN Padangsidimpuar<br>n tekan tombol Tab, Ente              | nemasuk<br>hasiswa<br>n<br>er atau Klik t<br>ID P          | kan Keyword v ombol Search [Q eneliti                      | and Institu<br>Q Cari                              | si lalu     |  |  |  |  |  |  |  |
| klik tanda (+) Cari Peneliti Ku Masukkar No Nama Lengkap 1 DR. H. ZUL ANWA (IAIN Padangsidim | + Tambah P<br>eyword<br>nstitusi<br>n keyword da<br>AR AJIM HAR<br>apuan)    | Zul Anwar ajim<br>IAIN Padangsidimpuar<br>n tekan tombol Tab, Ente              | nemasuki<br>hasiswa<br>n<br>er atau Klik t<br>ID P<br>2006 | ombol Search [Q<br>eneliti<br>605770407000                 | Q Cari                                             | si lalu     |  |  |  |  |  |  |  |

Setelah Jumlah (Anggota) peneliti terisi: KLIK TANDA SIMPAN & LANJUTKAN

8. Lengkapi ISIAN: (4) UNGGAH BERKAS : (File Proposal dan RAB dalam bentuk pdf)

| Pernyataan Peneliti                  | Perhatian! Ukuran berkas yang boleh diunggah maksimal 2Mb dengan format .pdf |                 |                                    |                          |  |  |  |
|--------------------------------------|------------------------------------------------------------------------------|-----------------|------------------------------------|--------------------------|--|--|--|
| Isian Proposal                       |                                                                              |                 |                                    |                          |  |  |  |
| 3 Data Peneliti                      | Nama Berkas                                                                  | Berkas          | Unggah di sini                     |                          |  |  |  |
| Unggah Berkas     Pengajuan Proposal | Berkas Proposal                                                              | Belum diunggah. | Telusuri Tidak ada berkas dipilih. | 1                        |  |  |  |
| Congajuant reprodu                   | Berkas RAB                                                                   | Belum diunggah. | Telusuri Tidak ada berkas dipilih. | <b>±</b>                 |  |  |  |
|                                      |                                                                              |                 |                                    | 🖺 Simpan dan lanjutkan » |  |  |  |

Setelah BERHASIL: KLIK TANDA SIMPAN & LANJUTKAN

9. Lengkapi ISIAN: (4) PENGAJUAN PROPOSAL

(Pastikan semua isian, TERMASUK file yang diupload sudah BENAR)

|                                                                                        | localhost:8080/new/peneliti-                                                     | proposal-5/27780/1669de24f6                                                                | 374e509dcb8f96b93926c50                                            | i C                  | ů () |
|----------------------------------------------------------------------------------------|----------------------------------------------------------------------------------|--------------------------------------------------------------------------------------------|--------------------------------------------------------------------|----------------------|------|
| <ol> <li>Pernyataan Peneliti</li> <li>Islan Proposal</li> <li>Data Peneliti</li> </ol> | Silahkan perhatikan cekli<br>Jika ada yang diberi tand<br>Pengajuan proposal han | s kelengkapan administrasi<br>la silang, silahkan lakukan p<br>ya bisa dilakukan jika semu | pengajuan proposal Anda.<br>erbaikan.<br>anya sudah dinyatakan len | igkap.               |      |
| O Unggah Berkas                                                                        | Klaster / Pengelola                                                              | Pengabdian kepada                                                                          | ı Masyarakat Kolaborasi In                                         | iternasional / PUSAT |      |
| Pengajuan Proposal                                                                     | Tahun Anggaran                                                                   | 2020                                                                                       |                                                                    |                      |      |
|                                                                                        | Status                                                                           | Draft                                                                                      |                                                                    |                      |      |
|                                                                                        | Kelengka                                                                         | ıpan Proposal                                                                              | Validasi                                                           | Keterangan           |      |
|                                                                                        | Isian Proposal (Fill In)                                                         |                                                                                            | ~                                                                  | Terisi lengkap.      |      |
|                                                                                        | Jumlah Peneliti                                                                  |                                                                                            | ~                                                                  | Sesuai ketentuan     |      |
|                                                                                        | Berkas Proposal                                                                  |                                                                                            | ~                                                                  | 🖪 Lihat Berkas       |      |
|                                                                                        | Berkas RAB                                                                       |                                                                                            | ~                                                                  | 🖪 Lihat Berkas       |      |
|                                                                                        | ᆂ Ajukan Proposal ini                                                            |                                                                                            |                                                                    |                      |      |
|                                                                                        |                                                                                  |                                                                                            |                                                                    |                      |      |

Selanjutnya KLIK TANDA: AJUKAN PROPOSAL INI

10. Untuk melihat STATUS pengajuan, silahkan kembali ke MENU PENELITI.

| ×.                                               | Safari | File | Edit Vi    | iew History   | y Bookmarks                                                              | Develop                                                                                                    | Window                                    | Help                          |                   |                      |           | -        | - L                                    | . ▲                 | <b>4</b> 8 | 30% 💷 · 🔺     | Jun 24 | 10:11 | Q IE |
|--------------------------------------------------|--------|------|------------|---------------|--------------------------------------------------------------------------|----------------------------------------------------------------------------------------------------|-------------------------------------------|-------------------------------|-------------------|----------------------|-----------|----------|----------------------------------------|---------------------|------------|---------------|--------|-------|------|
| • •                                              | • <    |      |            |               |                                                                          |                                                                                                    |                                           | 1                             | localhost:8080/ne | ew/peneliti-proposal |           | Ċ        |                                        |                     |            |               |        | ۵     | +    |
|                                                  |        |      | Tampilkar  | n 10          | data                                                                     |                                                                                                    |                                           |                               |                   |                      |           |          |                                        |                     |            |               | ۹      |       |      |
|                                                  |        |      | Menu       | Periode       |                                                                          |                                                                                                    |                                           |                               | Judul / Kluster   |                      |           |          | þ                                      |                     | s          | itatus        | \$     |       |      |
|                                                  |        |      |            | 2018          | No. Registrasi :<br>Couching Clinic<br>Kluster : <b>Bantua</b>           | 182010000<br>Menuju Jur<br>I <b>n Pendam</b>                                                                                                    | 009930<br>nal Terakre<br><b>pingan Ak</b> | editasi<br>t <b>reditas</b> i | i Jurnal Berbas   | sis Riset (BPAJ-B    | R)        |          | Me<br>Pe                               | enunggu<br>enilaian | ı Kepu     | itusan Komite | 9      |       |      |
| 2019 No. Regi<br>Makna U<br>Madura)<br>Kluster : |        |      |            |               | No. Registrasi :<br>Makna Umrah E<br>Madura)<br>Kluster : <b>penelit</b> | ∃egistrasi : 191140000014447<br>1a Urnah Bagi Muslim Madura (studi Etnografi Terhadap Tradisi Sebelum Dan Setelah Ber-umrah Di<br>ura)<br>ter : penelitian pembinaan∕peningkatan kualitas |                                           |                               |                   |                      |           | Me<br>Pe | Menunggu Keputusan Komite<br>Penilalan |                     |            | 9             |        |       |      |
|                                                  |        |      |            | 2020          | No. Registrasi :<br>Masukkan Judu<br>Kluster : <b>Penga</b>              | 203010000<br>Di Sini<br>odian kepa                                                                                                    | 027780<br>da Masyar                       | rakat Ko                      | olaborasi Interr  | nasional             |           |          | Pe                                     | ngajuan             | ı          |               |        |       |      |
|                                                  |        |      |            | 2020          | No. Registrasi :<br>Percobaan Men<br>Kluster : <b>Penga</b> l            | 203010000<br>Ibuat Kluste<br>odian kepa                                                                                                    | 027778<br>r Baru Lag<br><b>da Masya</b> r | ji<br>rakat Ko                | olaborasi Interr  | nasional             |           |          | Pe                                     | ngajuan             | 'n         |               |        |       |      |
|                                                  |        |      | Menu       | Periode       |                                                                          |                                                                                                    |                                           |                               | Judul / Kluster   |                      |           |          |                                        |                     | s          | itatus        |        |       |      |
|                                                  |        | 1    | ampilkan 1 | ke 4 dari 4 d | lata                                                                     |                                                                                                    |                                           |                               |                   |                      |           |          |                                        |                     |            | ۰ (           | 1 >    |       |      |
|                                                  |        |      |            |               | State And                                                                |                                                                                                    |                                           | AA. 14                        | V E X E PE P      | s 🗂 📆 🗊              | 2 = 🗠 🖂 🕲 | -        | -                                      |                     | -          | 133           |        |       |      |

11. Untuk MELIHAT KEMBALI Detil Pengajuan, KLIK TANDA DOKUMEN. JIKA memerlukan editing usulan, KLIK TANDA EDIT

| fari File Edit View History Bookmarks D                       | evelop Window Help                                            | -detail-proposal/27778/9dee426c87 | 8e260ce521a9536fa | <u>දේ 🖶 🖵 🔺 ।</u><br>ලෝක | 4 80% 🗩 🔺 Jun 24 10 |  |  |  |
|---------------------------------------------------------------|---------------------------------------------------------------|-----------------------------------|-------------------|--------------------------|---------------------|--|--|--|
| Detail Usulan # 203010<br>Berikut adalah informasi terkait us | 0000027778<br>ulan tersebut :                                 |                                   |                   |                          | ti Hapus 🧭 Edit     |  |  |  |
| Percobaan Membuat Kluster Bar<br>말 Summary '쑬 Review @ Lape   | u Lagi<br>oran 🖉 Logbook 💿                                    | Keuangan 🛛 🖵 Luaran / Publik      | kasi              |                          |                     |  |  |  |
| Klaster / Pengelola                                           | Pengabdian kepada Masyarakat Kolaborasi Internasionai / PUSAT |                                   |                   |                          |                     |  |  |  |
| Tahun Anggaran                                                | 2020                                                          |                                   |                   |                          |                     |  |  |  |
| Status                                                        | Pengajuan                                                     |                                   |                   |                          |                     |  |  |  |
| 📽 Peneliti                                                    |                                                               |                                   |                   |                          |                     |  |  |  |
| Jabatan N.                                                    | ama                                                           | NIP                               | NIDN              | Institusi                | ID Peneliti         |  |  |  |
| KETUA AKHMAD ANWAR DAN                                        | I                                                             | 198509262015031003                | 2126098501        | IAIN Surakarta           | 212609850104075     |  |  |  |
| ANGGOTA Dra. Siti Nurlaili Muhadi                             | iyatiningsih, M.Hum. 19630803 199903 2 001 2003086304         |                                   |                   | IAIN Surakarta           | 200308630403106     |  |  |  |
| 🖻 Dokumen Proposal                                            |                                                               |                                   |                   |                          |                     |  |  |  |
| Prop                                                          | osal                                                          |                                   |                   | RAB                      |                     |  |  |  |

### CATATAN:

- SEMUA TAHAPAN UPLOAD proposal di atas, harus terisi lengkap pada setiap itemnya. Jika tidak diisi dengan lengkap, maka peneliti tidak akan bisa memproses ke tahap berikutnya.
  - Jika ada KENDALA terkait aplikasi Litapdimas, dapat dikonfirmasi ke Nomor Whatsapp: (Ardi Oktapian: +62 82331650580/ Eka Sustri Harida: +62 852-6420-6868) atau via email: <u>lppm@iain-padangsidimpuan.ac.id</u>